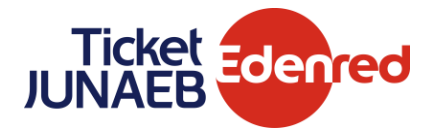

## Requisitos de funcionamiento App Ticket Junaeb

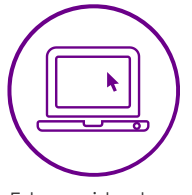

Estar registrado en becaticketjunaeb.cl

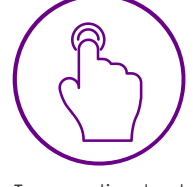

Tener activado el bloqueo de pantalla

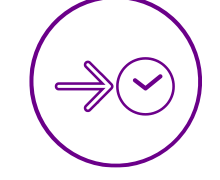

Tener la hora y zona horaria automática

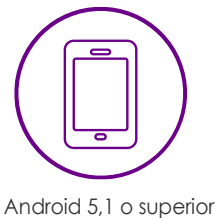

o iOS 12,3 o superior

## Compra con tu App en tres simples pasos

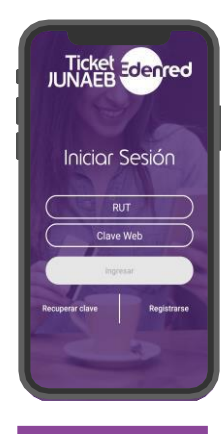

Inicia sesión

| e Pago Móvil                                                                    | < Tarjetas Pago Móvil                  |
|---------------------------------------------------------------------------------|----------------------------------------|
|                                                                                 | Tarjetas<br>Asociadas                  |
|                                                                                 | Predeterminada                         |
| térica de 5 dígitos que te<br>nos cada vez que vayas a<br>er con la aplicación. |                                        |
| cambiar tu clave desde el<br>anel de Pago Móvil.<br>Grear Clava                 | 🗋 Sił es que ya osociaste una bajeta y |
|                                                                                 | no esta aquí, revisa tu corres         |

Crea tu clave de pago y revisa tu tarjeta asociada

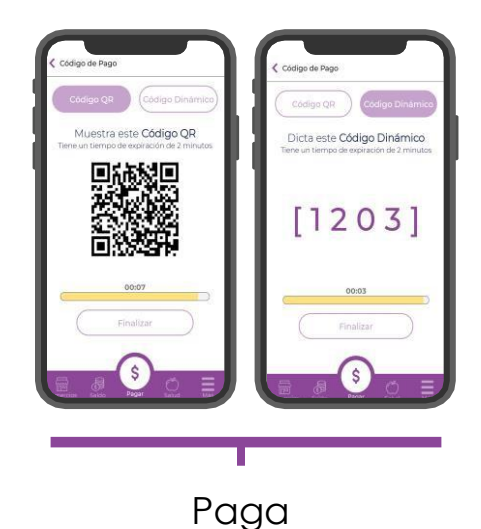

## Para que no falles en el intento

- La tarjeta asociada en la app debe ser la última tarjeta emitida que aparece en www.becaticketjunaeb.cl
- Ingresa al menú "Más", opción "Tarjetas Asociadas" y desliza lapantalla con tu dedo hacia abajo, hasta que se actualice.
- Debes dejar tu tarjeta marcada como "Predeterminada"

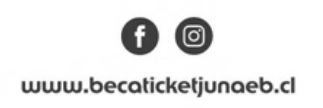